# 昆明理工大学教务处

#### 昆理工大教务选字〔2016〕34号

# 关于开展 2016-2017 学年第一学期学生 网上选课(预选)的通知

各学院:

现将 2016-2017 学年第一学期选课(预选)有关事项安 排如下:

一、预选安排

1. 预选时间

2016年5月5日08:30至5月9日08:30。

2. 选课网址

http://jwc.kmust.edu.cn/html/jwglxt/1.html

3. 选课地点

凡可登陆互联网的计算机上均可进行选课。

二、选课操作

参看附件"昆明理工大学网上选课(预选)操作手册" 或者登录教务处网站首页"相关下载"菜单项下查看。

#### 三、注意事项

 1.预选工作的主要任务是让学生在下学期开设的若干 门选修课中自主选择课程,或在同一门课程的若干任课教师 中自主选择任课教师。特别提醒:

 ①凡是有预选任务的同学必须参加预选,否则无法在正 选期间进行正常选课。

②若有多门选修课程供学生自主选择,需根据所在专业的最低选修学分要求选择课程。

2. 若某一专业提供多门选修课程供学生选择,同学只需选够最低要求学分即可,预选结束,不够开班的课程,系统将予以淘汰,选该课程的学生将自动调整至可开班课程下,调整结果请在正选时查看。

3. 若一门课程提供两名或两名以上任课教师,请同学任选其一。预选结束后,系统将取消不够开班人数任课教师的教学任务,预选该教师的学生将自动调整至可开班教师名下,调整结果请在正选时查看。

 4.所有预选课程均不提供补选,请各学院及时通知学生 务必在规定时间内参加预选。

选课过程中如有疑问请联系:

信息科: 65916738; 教学科: 65916755

附件:昆明理工大学网上选课(预选)操作手册

#### 教务处

#### 2016年4月28日

## 附件:昆明理工大学网上选课(预选)操作手册

| 🕘 昆明理    | 工大学教会                   | <b>\$</b> 网络管                      | 理系统 -                        | licros | oft Intern                              | et E              | xplorer                         |                            |               |       |     |   |        |
|----------|-------------------------|------------------------------------|------------------------------|--------|-----------------------------------------|-------------------|---------------------------------|----------------------------|---------------|-------|-----|---|--------|
| 文件 (F)   | 编辑(E)                   | 查看(V)                              | 收藏(A)                        | 工具(T)  | 帮助(H)                                   |                   |                                 |                            |               |       |     |   |        |
|          | • 🕤                     | *                                  | 2 🏠                          | 🔎 搜索   | 쑷 收藏夹                                   | Ø                 | Ø• 🎍 6                          | • 📃 🋍                      | 0 🥏           | 8 🔏 💧 |     |   |        |
| 地址 (0) 🧕 | 🗋 http://2              | 02.203.16                          | 2.20/jwweb                   | /      |                                         |                   |                                 |                            |               |       |     |   |        |
|          |                         |                                    |                              |        | Ø                                       |                   | 毘 明 理<br>Kuming University Scie | エ大学<br>once and Technology |               | 教务    | 网络首 | 理 | 系统     |
| 教务动态     | 管理规定                    | 公共                                 | 下载用                          | 户登录    |                                         |                   |                                 |                            |               |       |     |   |        |
|          | 身 (<br>学 ·<br>密 ·<br>验证 | 份 学生<br>号 20091<br>码 ●●●<br>码 kwTk | 0101102<br>●●●●●●<br>※录 〕 重置 |        | <mark>KW 7</mark><br><sup>不清,则单击的</sup> | K<br>3/5 <b>!</b> |                                 |                            |               |       |     |   |        |
| [友情链接]   |                         |                                    |                              |        | KINGOSOFT                               | 湖南                | 青果软件有限公司                        |                            |               |       |     |   | 校 历 作息 |
|          |                         |                                    |                              |        |                                         |                   |                                 |                            | un→-→- œ+± ы. | -ne K |     |   |        |
|          |                         |                                    |                              |        |                                         |                   | 图                               | 1-1                        |               |       |     |   |        |

### 1、打开学校教务系统网站,登陆系统。如图 1-1

# 2、在"网上选课→选课程→预选"菜单下预选课程,如图1-2。

| 🛃 http://202.203                               | 3.162.2                                                            | 0 - 昆明理工大学教务网站 [P | 上选课                                 | 预选] — Microsoft Ir | rterne                      | t Explorer          |                  |                                                                                                    |          |             | - 2 🛛                             |  |
|------------------------------------------------|--------------------------------------------------------------------|-------------------|-------------------------------------|--------------------|-----------------------------|---------------------|------------------|----------------------------------------------------------------------------------------------------|----------|-------------|-----------------------------------|--|
| ⑧昆明理工                                          | 大学                                                                 |                   | 书                                   | <b>女务网络管</b> 理     | 里系                          | 统                   |                  |                                                                                                    |          |             | 在线人数: 1<br>6月02日 星期三<br>≋二学期 第14周 |  |
|                                                |                                                                    |                   |                                     |                    |                             |                     | 青果软件             | : 问鼎教育管理                                                                                                    | )首页 📀 .  | 音退 🥺 刷新 🥐 🖣 | 引助 🙂 注销                           |  |
| 阿上选课                                           | 段选                                                                 |                   |                                     |                    |                             |                     |                  |                                                                                                    |          |             |                                   |  |
| 选课管理规定                                         |                                                                    | ì                 | 果程范围                                | 主修(本年级/专业) 🔽 :     | 本年级/专业) 🔽 2009   资源勘查工程 🔽 🗠 |                     |                  |                                                                                                    |          |             |                                   |  |
| ·······································        |                                                                    |                   |                                     |                    |                             |                     |                  |                                                                                                    |          |             |                                   |  |
| 一预选结果                                          | · 李平学期:2010-2011学年第一学期 时间区段:2010-04-11 17:32:202010-06-15 23:59:00 |                   |                                     |                    |                             |                     |                  |                                                                                                    |          |             |                                   |  |
| 正迭                                             | 说明:任课教师有多个的,默认选中第一个                                                |                   |                                     |                    |                             |                     |                  |                                                                                                    |          |             |                                   |  |
| 正选结果                                           | 选定                                                                 |                   | 课程                                  |                    | 学分                          | 类别                  |                  | 任课教师                                                                                                    | 允许<br>调剂 | 八叔 八叔 四法 已法 | 可洗                                |  |
|                                                |                                                                    | [0105136]岩石学A(1)  |                                     |                    | 5.0                         | 学科基础课/必修课           |                  | × **                                                                                                    |          | 500         | 500                               |  |
| 這些<br>重修选者<br>重修选结果<br>被取消機程<br>使取消機程<br>○ 选环节 |                                                                    | 1、勾选此处            | セ 2、点击 <sup>−</sup><br>相应教师<br>师的就跳 |                    |                             | 推,选择<br>没有相应教<br>比步 | 3<br>成<br>。<br>至 | <ul> <li>▲</li> <li>3、点击"提交"即可完成一门课程的预选。在</li> <li>●</li> <li>●&lt;</li></ul> |          |             |                                   |  |

图 1-2